## <u>การเปลี่ยนชื่อเครื่องคอมพิวเตอร์ Windows</u>

แนวทางกำหนดชื่อเครื่อง ใช้ ชื่อจริงภาษาอังกฤษ-หมายเลขโทรศัพท์ที่ติดต่อได้ เช่น เครื่องคอมพิวเตอร์ที่ผู้ใช้เครื่องชื่อสงกรานด์ ให้ตั้งชื่อเป็น Songkrant-2088

- Windows XP หำตามขั้นตอน 1 ถึง 11
- Windows Vista และ Windows 7 ใช้พิมพ์คำสั่ง sysdm.cpl ในช่องค้นหาคำสั่งเหนือปุ่ม กด Windows ด้านล่างซ้ายมือ หลังจากนั้นจึงทำตามขั้นตอน 6 ถึง 11
- 1. ดับเบิ้ลคลิ๊กที่ My Computer และ
- 2. ดับเบิ้ลคลิ๊กที่ Control Panel และ
- 3. ดับเบิ้ลคลิ๊กที่ System ตามรูปข้างล่าง

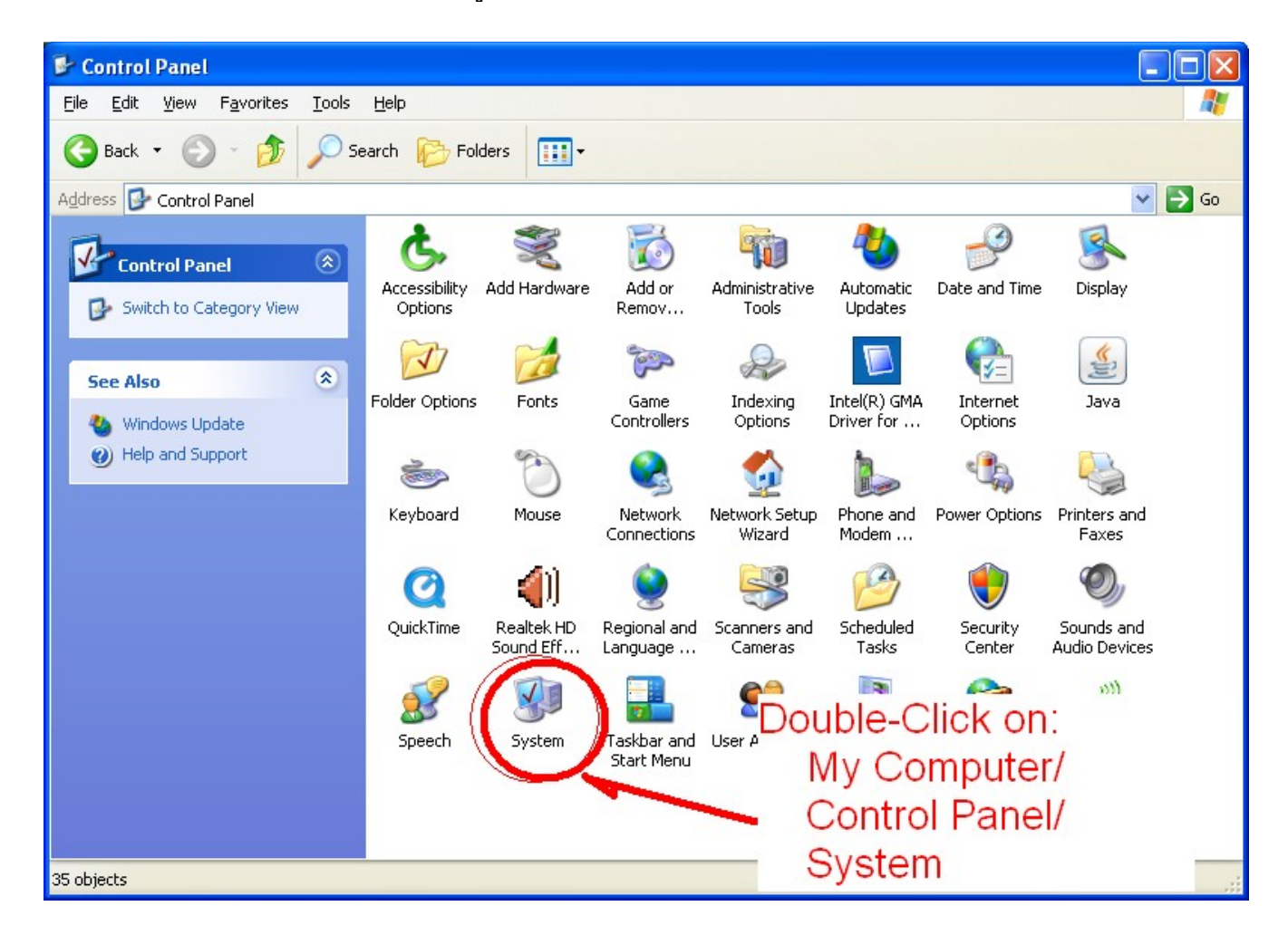

- 4. จะได้หน้าต่างใหม่ชื่อ System Properties
- 5. กดแหป Computer Name ตามรูปข้างล่าง
- 6. กดเลือกปุ่ม Changed... ตามรูปข้างล่าง

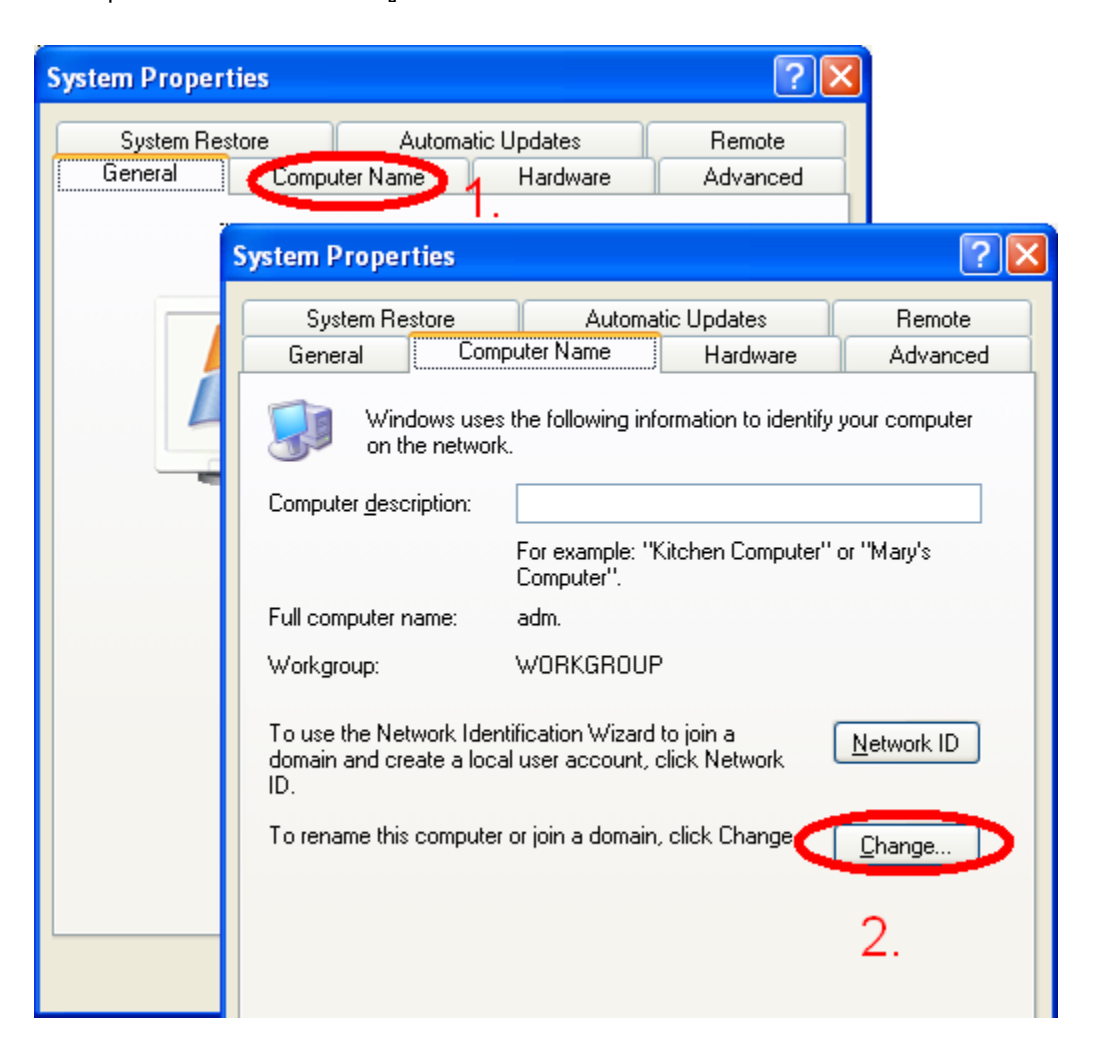

- 7. จะได้หน้าต่างใหม่ชื่อ Computer Name Changes ตามรูปข้างล่าง
- แก้ไขชื่อเครื่องคอมพิวเตอร์ให้อยู่ในรูปแบบ ชื่อผู้ใช้ภาษาอังกฤษ-หมายเลขโทรศัพห์ ตาม รูปข้างล่าง เพื่อความสะดวกในการติดต่อแก้ไขปัญหาเกี่ยวกับเครื่องคอมพิวเตอร์
- 9. กดเลือกปุ่ม OK ตามรูปข้างล่าง

| Computer Name Changes                                                                                           |
|----------------------------------------------------------------------------------------------------|
| You can change the name and the membership of this<br>computer. Changes may affect access to network resources. |
| Computer name:<br>Songkrant-2088                                                                                |
| Full computer name:<br>Songkrant-2088.                                                                          |
| More                                                                                                    |
| Member of                                                                                                    |
| O <u>D</u> omain:                                                                                               |
| ⊙ <u>W</u> orkgroup:                                                                                            |
| WORKGROUP                                                                                                    |
| 4. OK Cancel                                                                                                    |

10. กดเลือกปุ่ม OK เพื่อเริ่มการทำงานของเครื่องคอมพิวเตอร์ใหม่ตามรูปข้างล่าง

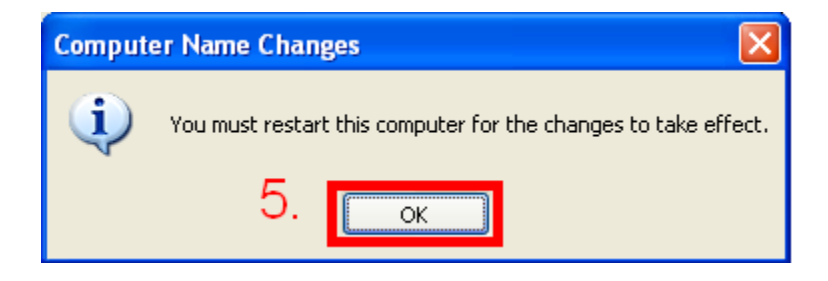

11. เมื่อเครื่องคอมพิวเตอร์พร้อมใช้งาน ให้ตรวจสอบโดยกดเลือก My Computer/ Control Panel/ System ตามขั้นตอนเดิมในข้อ 1 ถึง 3 เพื่อดูชื่อเครื่องคอมพิวเตอร์ใหม่ ตามรูปข้างล่าง

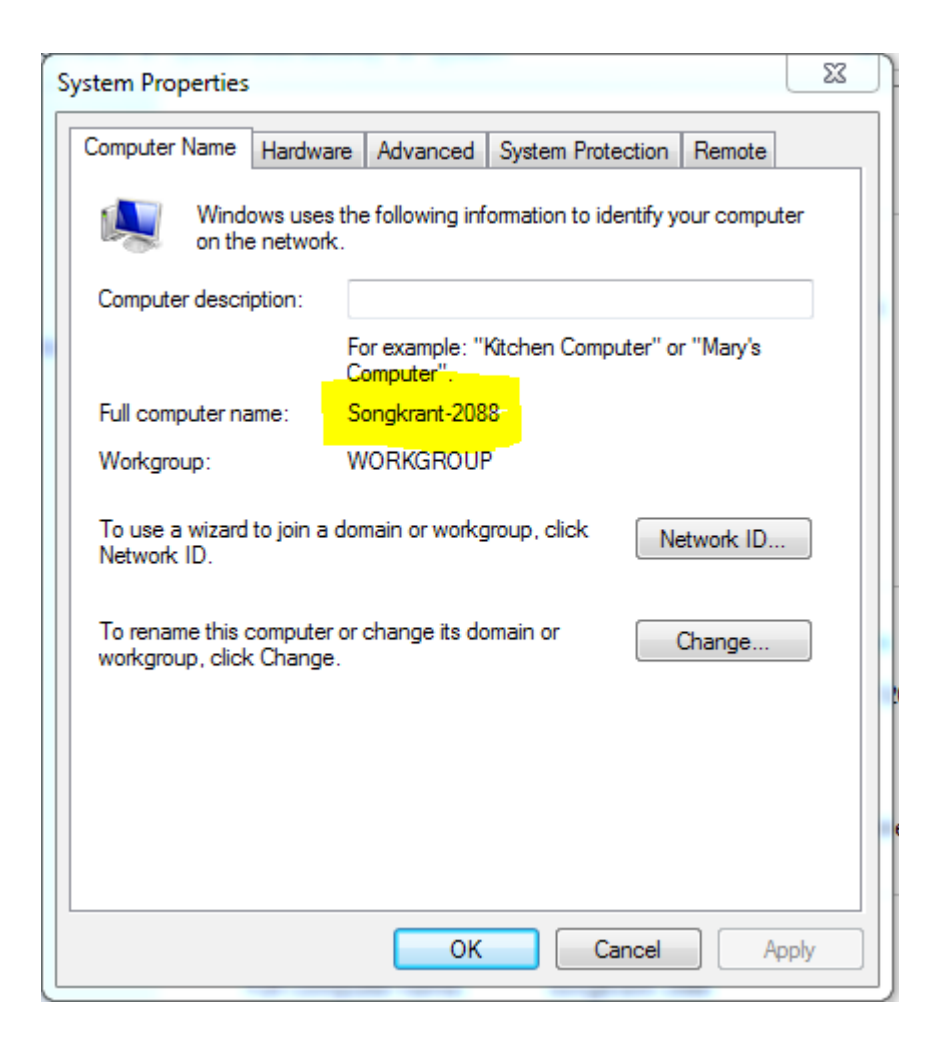

สิ้นสุดขั้นตอนการเปลี่ยนชื่อเครื่องคอมพิวเตอร์